# eGarante

Configuración de una cuenta de correo del servicio eGinbox en una cuenta existente de Microsoft Outlook.com Para poder enviar y recibir los correos de una cuenta del servicio eGinbox desde Outlook.com hay que realizar los siguientes pasos.

Entramos, vía web, en nuestra cuenta de Outlook.com e iremos a las opciones de configuración de la cuenta. Puntos 1 y 2 en la siguiente captura.

| Uutlook.com                       | (+) Nuevo                                                           | v 🛛 🗘 🔍            |
|-----------------------------------|---------------------------------------------------------------------|--------------------|
| Buscar en el correo               | □ Ver: Todos ∨                                                      |                    |
| Carpetas c                        | Equipo de cuentas Micros Código de seguridad de la cuenta Microsoft |                    |
| Bandeja de entrada                |                                                                     |                    |
| Archivo                           |                                                                     | Panel de lectura   |
| Correo no deseado                 |                                                                     | Desactivado        |
| Borradores                        |                                                                     | A la derecha       |
| Enviados                          |                                                                     | Inferior           |
| Nueva carpeta                     |                                                                     |                    |
| Hoera carpeta                     |                                                                     | Administrar regias |
|                                   |                                                                     | Opciones 2         |
|                                   |                                                                     | Ayuda              |
|                                   |                                                                     | Comentarios        |
|                                   |                                                                     |                    |
|                                   |                                                                     |                    |
|                                   |                                                                     |                    |
|                                   |                                                                     |                    |
| https://blu185.mail.live.com/ol/# |                                                                     |                    |

# Uutlook.com

Q 🗘

Opciones Bandeja de entrada > Opciones

| Administrar tu cuenta                                | Evitar correo electrónico no deseado |  |  |
|------------------------------------------------------|--------------------------------------|--|--|
| Detalles de la cuenta (contraseña, direcciones, zona | Filtros y notificaciones             |  |  |
| horaria)                                             | Remitentes seguros y bloqueados      |  |  |
| lus cuentas de correo electrónico                    | Demonstration Outle also and         |  |  |
| Importar cuentas de correo electrónico               | Personalizar Outlook.com             |  |  |
| Reenviar correo electrónico                          | Opciones avanzadas de privacidad     |  |  |
| Enviar respuestas automáticas                        | Idioma                               |  |  |
| Conectar dispositivos y aplicaciones con POP         | Métodos abreviados de teclado        |  |  |
| Crear un alias de Outlook.com                        | Reglas para ordenar nuevos mensajes  |  |  |
| Alias: administrar o elegir un alias principal       | Administrar categorías               |  |  |
| Actualizar a Outlook.com sin publicidad              | Marcas                               |  |  |
| Escribir correo electrónico                          | Acciones instantáneas                |  |  |
| Formato, fuente y firma                              |                                      |  |  |
| Dirección de respuesta                               |                                      |  |  |
| Almacenar mensajes enviados                          |                                      |  |  |
| Datos adjuntos                                       |                                      |  |  |
| Leer correo electrónico                              |                                      |  |  |

En las opciones mostradas elegir "Agregar una cuenta de enviar y recibir".

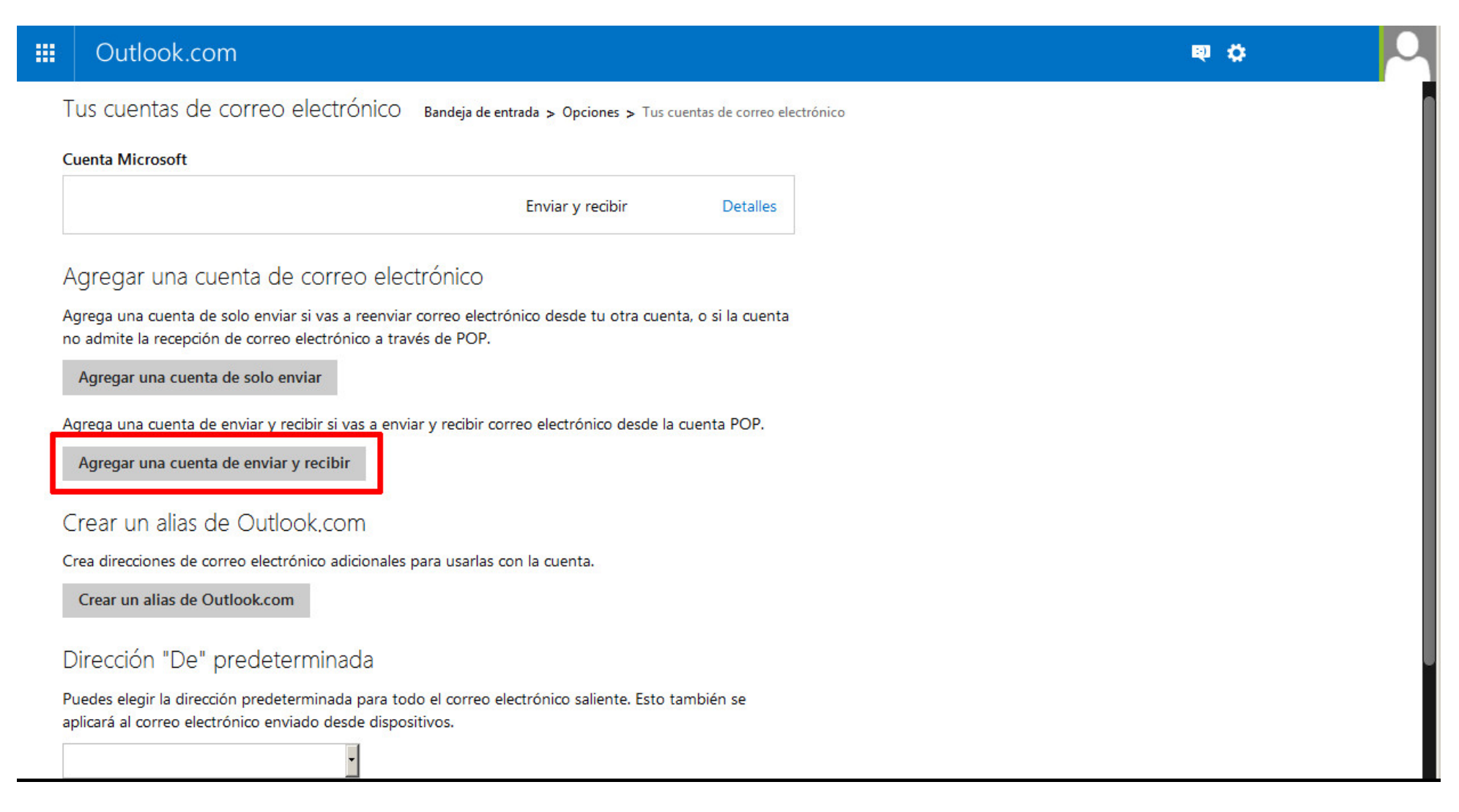

#### Click en el enlace "Opciones avanzadas".

## Uutlook.com

Agregar una cuenta de enviar y recibir Bandeja de entrada > Opciones > Tus cuentas de correo electrónico

Puedes usar Outlook.com para enviar y recibir correo electrónico desde otras cuentas. Para empezar, escribe tu nombre, dirección de correo electrónico y contraseña abajo. El nombre que escribas se usará cuando envíes un mensaje desde esta cuenta.

Nombre

[

Dirección de correo electrónico

Contraseña

Opciones avanzadas

Privacidad

Siguiente

Cancelar

S 🌣

Campo **<u>punto 1</u>**: Identificador de la cuenta.

Campo **<u>punto 2</u>**: Dirección de correo electrónico contratada en el servicio eGinbox.

Campo **punto 3**: Nombre y puerto del servidor POP3 del servicio eGinbox. Hay que poner los mismos que aparecen en esta guía.

Campo punto 4: Activar esta opción.

Campo **<u>punto 5</u>**: Desactivar esta opción.

Campo **<u>punto 6</u>**: Dirección completa del correo contratado en eGinbox.

Campo punto 7: Contraseña utilizada al crear la cuenta en eGinbox.

### Uutlook.com

S 🗘

#### Información de cuenta

Escribe una dirección de correo electrónico y tu nombre. El nombre que escribas se usará cuando envíes un correo electrónico desde esta cuenta.

| N | o | m | b | r | 6 |
|---|---|---|---|---|---|
|   |   |   |   |   |   |

1

Dirección de correo electrónico

Un Nombre

2 nombre.cuenta.de.correo@eginbox.com

Información del servidor entrante (POP3)

Especifica la información del servidor POP3 que el proveedor de correo electrónico te proporcionó.

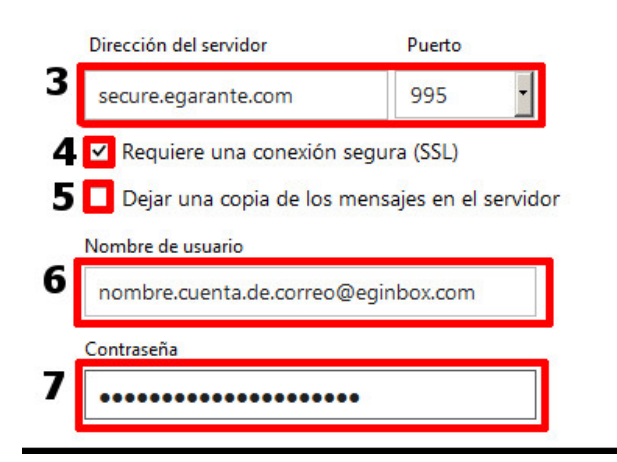

Seguimos bajando en esta misma página.

Campo **<u>punto 1</u>**: Seleccionar la opción de enviar correo con el servidor del proveedor.

Campo **punto 2**: Nombre y puerto del servidor SMTP del servicio eGinbox. Hay que poner los mismos que aparecen en esta guía.

Campo **<u>punto 3</u>**: Activar esta opción.

Campo **<u>punto 4</u>**: Seleccionar que se use el mismo usuario y contraseña para enviar y recibir correo.

|       | Outlook.com                                                                                                    | 9 ¢ | D |
|-------|----------------------------------------------------------------------------------------------------|-----|---|
|       |                                                                                                    |     |   |
|       |                                                                                                    |     |   |
|       |                                                                                                    |     |   |
| Ir    | nformación del servidor saliente (SIVILP)                                                                                                 |     |   |
| E     | pecifica la información del servidor SMTP que el proveedor de correo electrónico te proporcionó.                                          |     |   |
| C     | ) Enviar correo electrónico con el servidor de Outlook.com (el destinatario podría ver tu dirección de<br>Outlook.com)<br>Jás información |     |   |
| 1     | Enviar correo electrónico con el servidor del proveedor (el destinatario no verá tu dirección de<br>Outlook.com)                          |     |   |
| D     | irección del servidor Puerto                                                                                                    |     |   |
| 2     | secure.egarante.com 25 🔹                                                                                                    |     |   |
| 3     | Requiere una conexión segura (SSL/TLS)                                                                                                    |     |   |
| 4     | 2 Usar el mismo nombre de usuario y contraseña para enviar y recibir correo electrónico                                                   |     |   |
| P     | rivacidad                                                                                                    |     |   |
|       |                                                                                                    |     |   |
|       | Siguiente Cancelar                                                                                                    |     |   |
| © 201 | 5 Microsoft Términos Privacidad y cookies Desarrolladores Español                                                                         |     |   |

Una vez verificados que los datos son correctos pulsaremos en "Siguiente".

En la siguiente pantalla seleccionar la opción del **punto 1** y podremos asignar un nombre a la carpeta donde se almacenarán los correos que nos lleguen a la cuenta de eGinbox.

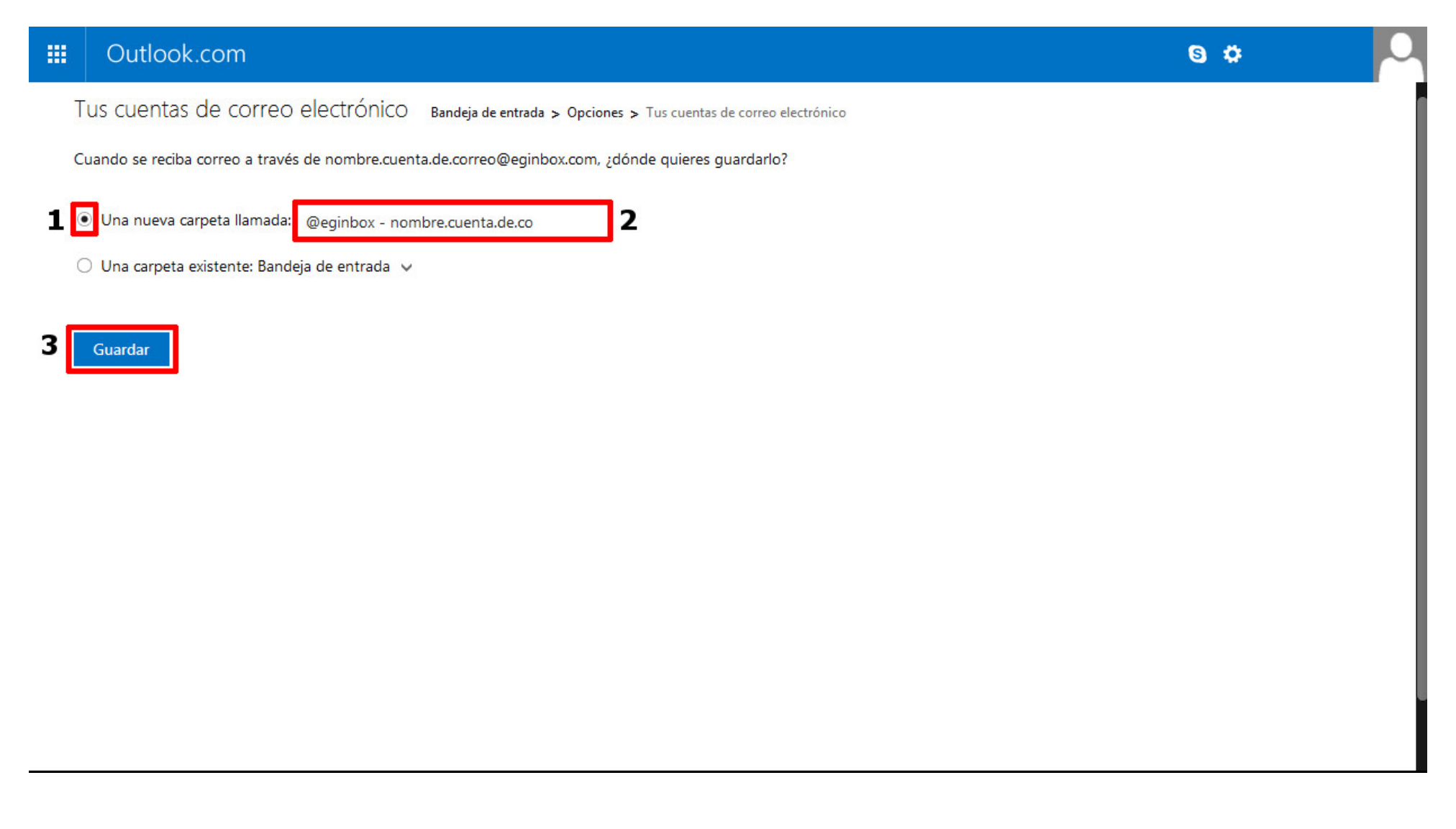

Pulsaremos el enlace "Guardar". Si todo ha salido correctamente obtendremos una pantalla final como la siguiente.

En el **<u>punto 1</u>** se nos muestra la cuenta de correo agregada. En el ejemplo de esta guía se ha utilizado la cuenta: "<u>nombre.cuenta.de.correo@eginbox.com</u>".

Para finalizar seleccionaremos el enlace "Ir a tu Bandeja de entrada".

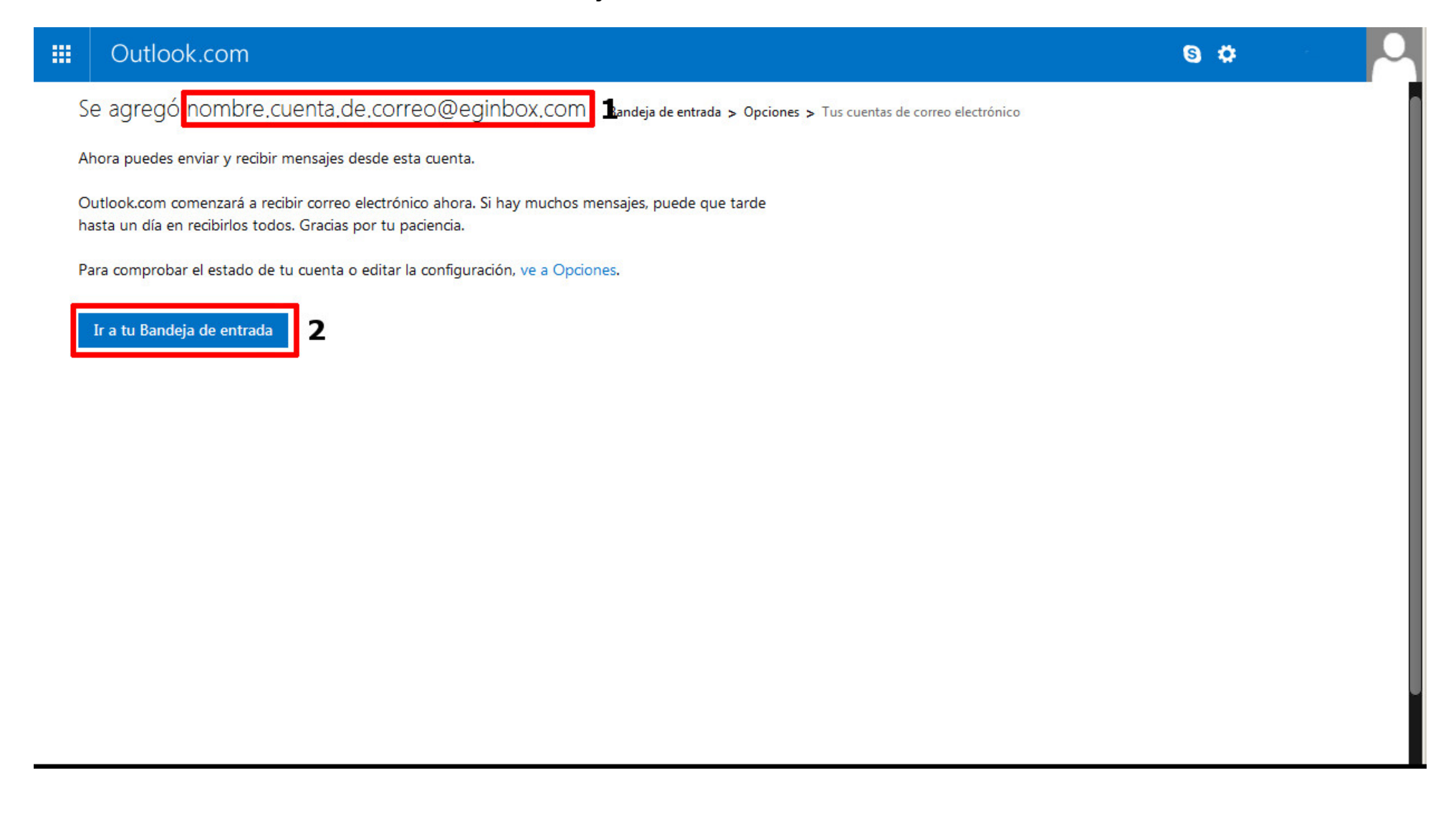